## インフルエンサ<sup>・</sup>ワクチン予約について2023 No.2

インフルエンザワクチンの予約は、パソコン・スマホ・携帯からの専用サイト で受け付けます。高齢の方で、専用サイトからの予約がご面倒という場合 は、診療時間内のお電話でお申し出ください。

予約受付期間:65歳以上の方は9月20日(水)~12月23日(土) それ以外の方は10月2日(月)~12月23日(土)

<u>専用サイトは12月24日(日)以降、予約画面を見られなくなりますので、必</u> <u>ず予約日時を記録しておいてください</u>。12月23日(土)までは予約サイト内で 変更・中止が可能ですが、<u>サイト終了後はお電話にてお伝えください</u>。

接種期間:65歳以上の方は10月2日(月)~1月31日(水) それ以外の方は10月16日(月)~1月31日(水)

ワクチン専用の時間帯として、水曜日の14:00から、金曜日の16:30から、 及び10月21日・11月4日・11月18日・12月2日・12月16日の各土曜の午後 からを設定していますが、一般診療時間内でも接種致します(予約システム 内で時間毎に定数を設定しています)。

<接種回数> 6か月から13歳未満:約4週間を空けて2回

1歳未満の方は免疫がつきにくいといわれています。

1回目予約時に2回目の予約もお願いします。

13歳以上:原則1回。受験生の方も1回でお願いします。 <費用> 6か月以上3歳未満:初回3,100円、2回目2,600円(ともに税込)

(当科で1回目を受けておられない2回目は3,100円(税込))

3歳以上13歳未満:1回目・2回目とも3,100円(税込)

13歳以上:1回3,100円(税込)

65歳以上の堺市民の方:自己負担1,500円(<u>堺市在住で、かつ接</u> <u>種日当日に65歳以上、接種日が10月1日~1月31日の必要</u> があります)。保険証やマイナカード、免許証等をご用意ください。

<同時接種について>

65歳以上の方について、インフルエンザと新型コロナワクチンとの同時接種は堺市医師会の方針に従い、間違い防止のため、当面当科では行わないとします。この2つの組み合わせに限っては、翌日以降接種できます。小児あるいは日本脳炎や子宮頸がんワクチン定期接種対象者等については、インフルエンザワクチンの他にコロナワクチン以外ならもう1本まで同時接種できます。

## 携帯電話・パソコンからの予約・操作方法

## 1)<u>https://www.shujii.com/297771/i/</u>

または下の2次元バーコードからアクセスしてください。

②カルテのある方は「診察券をお持ちの方」を選んで、打つ方を全員分 利用登録してください。このシステムでコロナワクチンを予約して登録 番号がわかっている方は③に進んでください。昨年登録された方も このシステムが今年初めてでしたら、お手数ですが、はじめから入力 してください。

※診察券番号や登録番号がわからない方は、「診察券番号をお 忘れの方はこちら」をクリックして仮登録番号を取ってください。

初診の方は「初診の方はこちら」をクリックして仮登録番号を取ってください。

③②が済みましたら、「インフルエンザ予約」を選択し、1人目から順に、 <u>診察券(仮登録)番号+生年月日の月日を4ケタ</u>で入力します。 例:診察券番号99999、7月1日生まれの場合、999990701

④ 候補から1回目のご希望の日時を選択し、予約します。必要な方は続けて、2回目の予約などを選んでいきます(13歳未満の方は、必ず2回目を予約してワクチンを確保してください)。

⑤予約完了の確認画面が表示されます。

⑥「予約確認」にて予約内容を確認いただけます。

#他のワクチンの同時接種は1本だけ可能です(注)。

#ドメイン指定をされている方は、「@shujii.com」を受信できる ように設定してください。

#予診票は、以下のアドレスあるいはQRコードからダウンロードしてプリントしてください。65歳以上の方には専用予診票が受付にあります。

http://www.yoshinhyo.com/download/aka7771

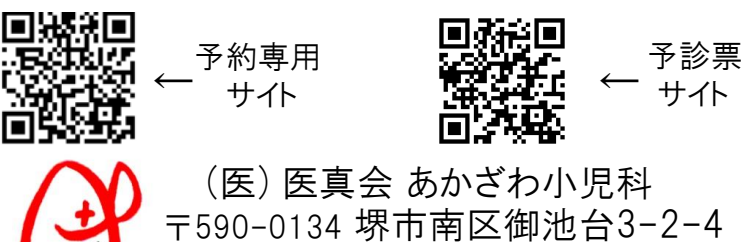

TEI 072-297-7771

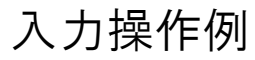

当科コロナ/インフルエンザワクチン共用予約専用サイト https://www.shujii.com/2977771/i/

| <ul> <li>ご利用登録</li> <li>初めて来院される方</li> <li>診察券をお持ちの方</li> <li>診察券番号または登録番号をお忘れの方はこちら</li> <li>あかざわ小児科ご利用登録</li> <li>以下の情報を入力してくたい。</li> <li>お名前(いらがな)姓</li> </ul> | Kronfate<br>Kronfate<br>Kronfate<br>Kronfate<br>Action<br>Action<br>A | よれるかれだれ<br>これ用きれ<br>ゆうこ様ですね<br>No.90002で仮登録をしたしました。<br>引き続き、トップペーラより予約操作を行って<br>(ださい。<br>※まだ予約は完了しておりません。<br>米まご予約は完了しておりません。<br>米まご予約は完了しておりません。<br>米まご予約は完了しておりません。<br>米まご予約は完了しておりません。                          | インフルエンジ予約         予約         変更         予約         オセンセル                          | 人数によって空き状況が異なります。<br>ご希望の診察券番号を人数分入力<br>してください。<br>診療:<br>- インフルエンザ1回目<br>- インフルエンザ2回目<br>登録番号+誕生日(4ケタ):<br>入力例)1456760205<br>1人目<br>3人目<br>3人目<br>5人目 | インフルエンザ1回目 1人<br><b>ゆうご様</b><br>ご希望の時間帯を選択してください。<br>23/10/18(水)<br>14:30<br>14:45<br>15:00<br>****** | インフルエング1回目 1人<br>ゆうこ様<br>23/10/18(水) 14:30<br>で予約をお取りしました。<br>続けてインフルエンザク2回目<br>ご希望の時間帯を選択してびたい。<br>23/11/08(水)<br>14:30<br>14:45<br>55:00 | インフルエンザ2回目 1人<br>9ラこ様<br>23/10/18(水)14:30<br>で予約をお取りしました。<br>現在登録まれているメールアドレスです。<br>yoshi@oliver.co.jp<br>確認メールが届きますので、ご利用可<br>能なメールアドレスを登録してください。<br>※既に登録済みで変更がない方は、<br>そのまま画面を閉じてください。<br>メール登録・変更 |
|----------------------------------------------------------------------------------------------------|----------------------------------------------------------------------------------------------------|----------------------------------------------------------------------------------------------------|-----------------------------------------------------------------------------------|----------------------------------------------------------------------------------------------------|----------------------------------------------------------------------------------------------------|----------------------------------------------------------------------------------------------------|----------------------------------------------------------------------------------------------------|
| 名<br>ニックネーム(個人情報係のため)<br>「<br>診察券番号<br>(お間違いのないようにお)<br>いします。)<br>連絡先電話番号<br>「<br>メールアドレス<br>生年月日<br>令和マ」「年<br>月<br>「日<br>性別<br>男マ<br>卵アレルギー<br>なしマ<br>登録する       | <ul> <li>①ご利用登録で</li> <li>「初めて来院される方」「診察ちたる方」「診察券をお持ちの方」</li> <li>「診察券番号をお忘れのを署すたは登録の方」の</li> <li>いずれかを選び、予約したい</li> <li>全員の情報を登録してください</li> <li>(昨年登録された方も姓名など<br/>全部登録してください)。</li> </ul>                                                                                                    | ②①で「初めて<br>来院察告記<br>「診察なる」<br>「診察なる」<br>「「初めて」<br>「初めて」<br>「初めて」<br>「初めて」<br>「初めて」<br>「初めて」<br>「初めて」<br>「「初めて<br>「「初めて」<br>「「初めて」<br>「「初めて」<br>「「<br>「「「初めて」<br>「「「<br>「「「「「「「」<br>「「「「」<br>「「「「」<br>「「「「」<br>「「「」 | ③TOPページ<br>から下がって<br>いくとインフル<br>エンザワクチン<br>予約のコーナ<br>ーがあるので、<br>「予約」をクリ<br>ックします。 | ④インフルエン<br>ザワクチン1回目<br>を選んで、1人目<br>から(仮)登録番<br>号+生年月日<br>の月日の4ケタを<br>つづけて入力し<br>てください。                                                                 | ⑤ニックネーム<br>を確認して、出て<br>きた候補の中か<br>らその方のワクチ<br>ン希望日時を選<br>んでください。                                      | ⑥13歳未満の<br>場合は2回目<br>の予約を進め<br>てください。<br>あと、必要な<br>人数分を進め<br>てください。                                                                        | ⑦2回目の予約<br>を完了した場合<br>の一例です。                                                                                                    |